# RANCANG BANGUN SISTEM RESERVASI ONLINE PADA KLINIK AHSANA RUMAH SEHAT DAN HERBAL

Panduan Penggunaan Sistem Reservasi Online pada Klinik Ahsana Rumah Sehat dan Herbal

Oleh:

RIKA MAHARANI RIZKA NUR ARIFTIANI NIM. 1931710179 NIM. 1931710016

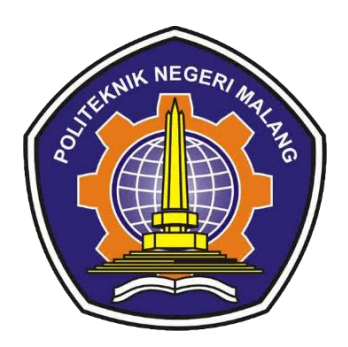

PROGRAM STUDI MANAJEMEN INFORMATIKA JURUSAN TEKNOLOGI INFORMASI POLITEKNIK NEGERI MALANG 2022

### DAFTAR ISI

| DAFTAR IS  | 51              | ii |
|------------|-----------------|----|
| Pendahul   | uan             | 1  |
| Pengguna   |                 | 1  |
| Akses ke A | Aplikasi        | 2  |
| Panduan (  | untuk User      | 4  |
| 1. M       | enu Data        | 4  |
| 1.1        | Data Pasien     | 5  |
| 1.2        | Reservasi       | 5  |
| Panduan (  | untuk Admin     | 7  |
| 1. M       | enu Master Data | 7  |
| 1.1 D      | ata User        | 8  |
| 1.2 D      | ata Pasien      | 9  |
| 1.3        | Jadwal          | 10 |
| 1.4        | Reservasi       |    |
| 1.5        | Rekam Medis     | 11 |

# Pendahuluan

Sistem Reservasi *Online* Klinik Ahsana Rumah Sehat dan Herbal dibangun untuk mempermudah pasien dalam melakukan reservasi pada Klinik Ahsana Rumah Sehat dan Herbal. Sistem Sistem Reservasi *Online* Klinik Ahsana Rumah Sehat dan Herbal dibangun pada 2022. Sistem Sistem Reservasi *Online* Klinik Ahsana Rumah Sehat dan Herbalmemiliki fitur-fitursebagai berikut:

- 1. Halaman Utama
- 2. Dashboard
- 3. Member Area
- 4. Dashboard
- 5. Data
- 6. Master Data

Aplikasi Sistem Reservasi Klinik Ahsana Rumah Sehat dan Herbal memiliki fungsi sebagai berikut:

- 1. Membantu pasien untuk melakukan reservasi pijat refleksi secara *online* dan mempermudah pasien dalam mendapatkan informasi terkait data *real time* antrian klinik pada hari yang bersangkutan.
- 2. Membantu pihak klinik dalam membuat laporan yang lebih akurat dan lebih mudah pada Klinik Ahsana Rumah Sehat dan Rumah Herbal.

Panduan penggunan Sistem Reservasi *Online* Klinik Ahsana Rumah Sehat dan Herbal ini berisi informasi mengenai tata cara penggunaan sistem yang bertujuan agar *user* dapar mengoperasikan sistem tersebut dengan baik.

### Pengguna

Sistem Reservasi Online Klinik Ahsana Rumah Sehat dan Herbal memiliki 2 jenis pengguna dengan peran yang berbeda, yaitu:

- 1. User
- 2. Admin

# Akses ke Aplikasi

 Pengguna dapat mengakses Sistem Reservasi Online pada Klinik Ahsana Rumah Sehat dan Herbal dengan menggunakan web browser (misalnya Chrome atau Firefox), kemudian mengisikan <u>http://127.0.0.1.8000/KlinikAhsana</u>pada address bar lalu klik Submit atau ENTER. Halaman awal ditunjukan pada gambar 1.

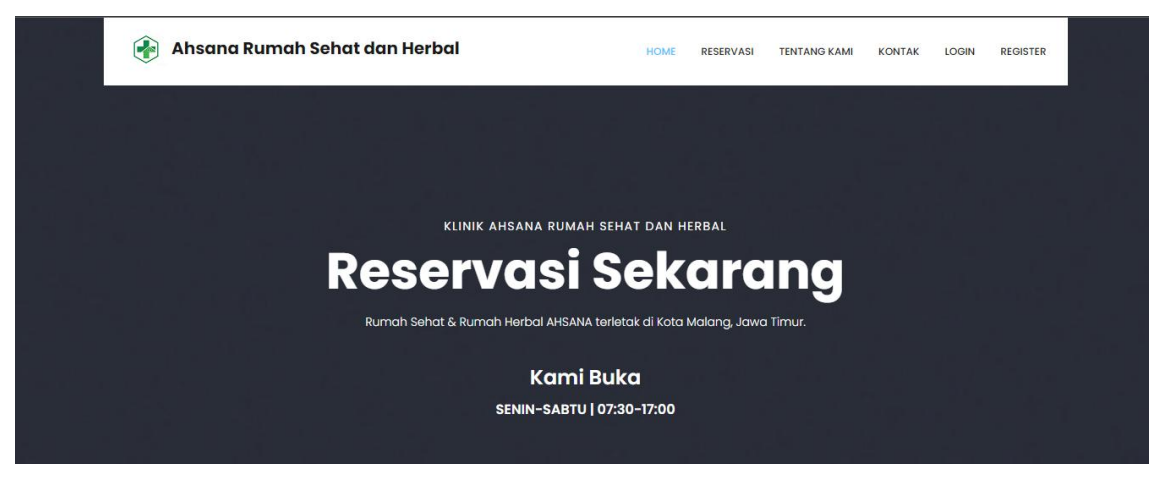

### Form Booking Reservasi

Silahkan isi data diri dengan benar Tambah Reservasi

### Tentang Kami

Klinik Ahsana Rumah Sehat dan Herbal merupakan sebuah klinik pelayanan kesehatan alternatif, yang menyediakan pelayanan pijat refleksi. Berdiri sejak tahun ..., kami memberikan pelayanan terbaik untuk kesehatan, kenyamanan, dan kepuasaan pengunjung.Klinik Ahsana berlokasi di Jl. Kedawung 56, Kota Malang, Jawa Timur.

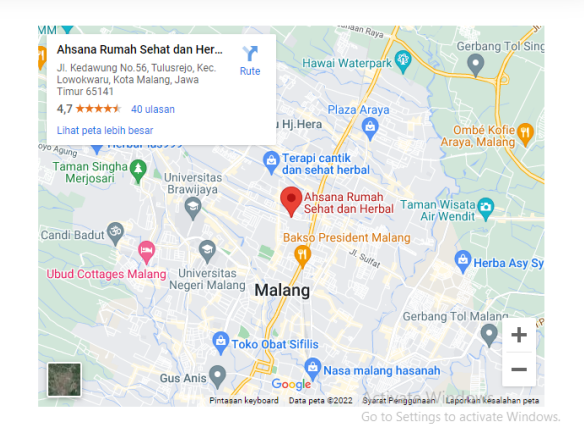

#### KONTAK

Klinik Ahsana Rumah Sehat dan Herbal merupakan sebuah klinik pelayanan kesehatan alternatif, yang menyediakan pelayanan pijat refleksi. Berdiri sejak tahun ..., kami memberikan pelayanan terbaik untuk kesehatan, kenyamanar dan kepuasaan pengunjung Klinik Ahsana berlokasi di JL Kedawung 56, Kota Malana. Jawa Timur.

Copyright ©2022 All rights reserved | This template is made with ♡ by Rizka\_Rika

## NAVIGATION LINK

f У 🛞 Bë

# Panduan untuk User

Gambar 2. menunjukkan halaman untuk pengguna setelah login sebagai user. Terdapat menu yang tersedia, yaitu Member Area. Menu ini dapat diakses dengan cara memilih menu Member Area pada halaman utama kemudian memilih menu Member Area.

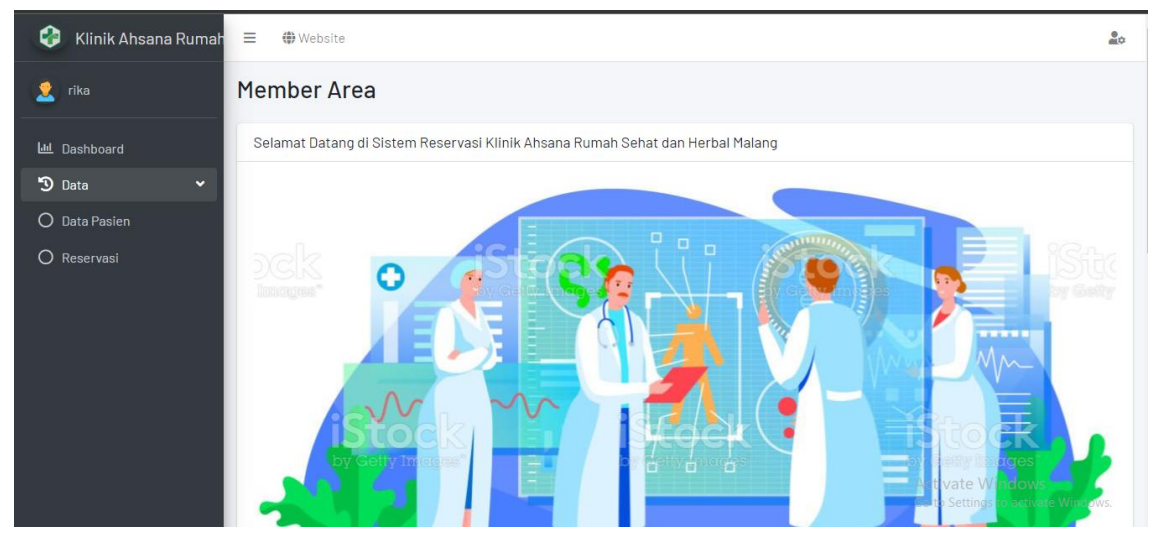

Gambar 2. Menu Halaman Member Area

Fitur Member Area sebagai berikut :

### 1. Menu Data

Halaman Data adalah tampilan awal ketika membuka menu Member Area ini. Pada halaman tersebut kita bisa melakukan login untuk bisa masuk kedalam Member Area aplikasi ini.Terdapat 2sub menu yang tersedia, yaitu Data Pasien dan Reservasi.Gambar 3. menunjukkan menu Data.

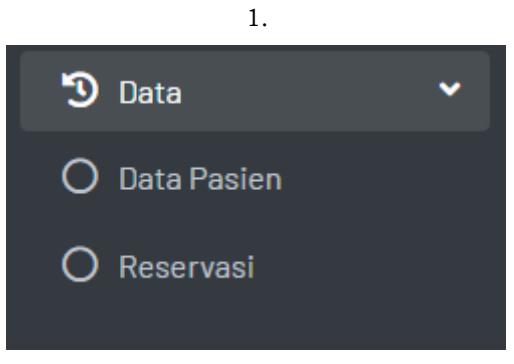

Gambar 3. MenuData

Model atau layout halaman web Reservasi Online Klinik Ahsana Rumah Sehat dan Herbal adalah sebagai berikut :

|             | Header       |  |  |  |  |  |
|-------------|--------------|--|--|--|--|--|
| Side<br>bar | Isi / Konten |  |  |  |  |  |
| Footer      |              |  |  |  |  |  |

#### 1.1 Data Pasien

Fitur Data Pasien memiliki 7 tabel, diantaranya No, Nama, Tanggal Lahir, Jenis Kelamin, Alamat, Pekerjaan, dan Telepon. Fitur ini dapat menambah, mengubah, dan menghapus data tabel Data Pasien. Data Pasien dapat diakses dengan cara memilih menu Data kemudian memilih submenu Data Pasien. Gambar 4. menunjukan halaman Data Pasien.

|       | E Debsite                                         |             |    |               |                        |           | 20          |             |      |
|-------|---------------------------------------------------|-------------|----|---------------|------------------------|-----------|-------------|-------------|------|
| Pasie | n                                                 |             |    |               |                        |           |             |             |      |
| Pasie | en                                                |             |    |               |                        |           |             |             |      |
|       |                                                   |             |    |               |                        |           |             | Tambah Pas  | sien |
| No    | Nama                                              | Tanggal Lah | ir | Jenis Kelamin | Alamat                 | Pekerjaan | Telepon     | Opsi        |      |
| 1     | Putri                                             | 2022-10-10  |    | Perempuan     | Malang                 | Pelajar   | 08968371826 | Edit Delete |      |
|       |                                                   |             |    |               |                        |           |             | « 1 2 ;     | 3 »  |
|       | Copyright © 2022 Rika_Rizka. All rights reserved. |             |    | Klinik A      | Ahsana Rumah Sehat dan | Herbal    |             |             |      |

Gambar 4. Data Pasien

#### 1.2 Reservasi

Fitur Reservasi memiliki 5 tabel, diantaranya No, Pasien, NIK, Status, dan Jadwal. Fitur ini dapat menambah pada data tabel Data Pasien. Data Pasien dapat diakses dengan cara memilih menu Data kemudian memilih submenu Reservasi. Gambar 5. menunjukan halaman Reservasi.

| ≡  | E 🏶 Website |           |                                                                       |          |                      |                 |
|----|-------------|-----------|-----------------------------------------------------------------------|----------|----------------------|-----------------|
| Re | eser        | vasi      |                                                                       |          |                      |                 |
|    | Data F      | Reservasi |                                                                       |          |                      |                 |
|    |             |           |                                                                       |          | т                    | ambah Reservasi |
|    | No          | Pasien    | ΝΙΚ                                                                   | Status   | Jadwal               |                 |
|    | 1           | Putri     | 3174015407650005                                                      | Menunggu | 2022-10-11(07:30:00) |                 |
|    |             |           |                                                                       |          |                      | « 1 2 3 »       |
|    |             |           | Copyright © 2022 Rika_Rizka. All rights reserved. Klinik Ahsana Rumah |          |                      |                 |

Gambar 5. Reservasi

# Panduan untuk Admin

Gambar 6. menunjukkan halaman untuk pengguna setelah login sebagai admin. Terdapat menu yang tersedia, yaitu **Dashboard**. Menu ini dapat diakses dengan cara memilih menu Dashboard pada halaman utama kemudian memilih menu **Dashboard**.

| 🚱 🛛 Klinik Ahsana Rumah | ≡ ⊕Website                                |                                      | 2¢                                                     |
|-------------------------|-------------------------------------------|--------------------------------------|--------------------------------------------------------|
| 👤 rizka                 | Dashboard                                 |                                      |                                                        |
| ய் Dashboard            | Selamat Datang di Sistem Reservasi Klinik | Ahsana Rumah Sehat dan Herbal Malang |                                                        |
| 🛢 Master Data 🛛 🖌       | 0                                         | 0                                    | 0                                                      |
|                         | New Reservation                           | Booked                               | Reservation Done                                       |
|                         | Validate Now 🔿                            | Check 🕕                              | Check 🕚                                                |
|                         | Reservasi 2022 vs 2021                    |                                      |                                                        |
|                         |                                           | [01]                                 |                                                        |
|                         |                                           | LOADING CHART                        | Activate Windows<br>Go to Settings to activate Windows |

Gambar 6. Reservasi

#### 1. Menu Master Data

Halaman Master Data adalah tampilan awal ketika membuka menu Dashboard ini. Pada halaman tersebut kita bisa melakukan login untuk bisa masuk kedalam Dashboard aplikasi ini.Terdapat 6sub menu yang tersedia, yaitu **Data User**, **Data Admin**, **Data Pasien,Jadwal**, **Reservasi**, dan **Rekam Medis**. Gambar 7. menunjukkan menu Master Data.

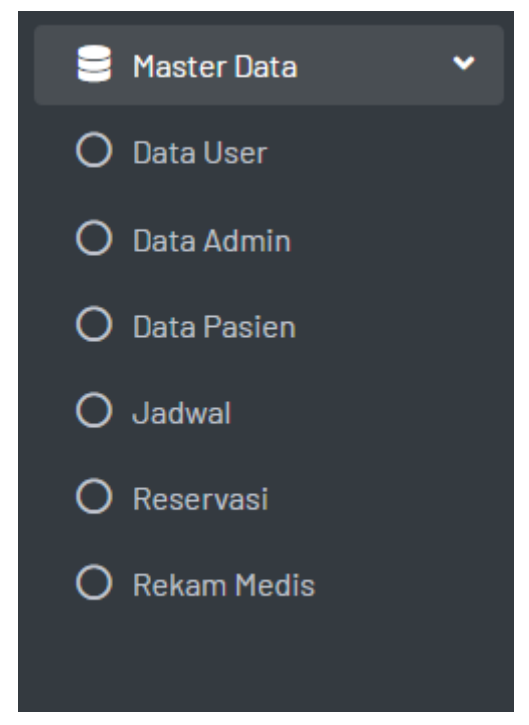

#### Gambar 7. Menu Master Data

Model atau layout halaman web Reservasi *Online* Klinik Ahsana Rumah Sehat dan Herbal adalah sebagai berikut :

| Header      |              |  |  |  |  |
|-------------|--------------|--|--|--|--|
| Side<br>bar | Isi / Konten |  |  |  |  |
| Footer      |              |  |  |  |  |

#### 1.1 Data User

Fitur Data User memiliki 4 tabel, diantaranya No, Nama, Kontak, dan Akses. Fitur ini dapat menambah, mengubah, dan search pada data tabel Data User. Data User dapat diakses dengan cara memilih menu Master Data kemudian memilih submenu Data User. Gambar 8. menunjukan halaman Data User.

| ≡ ⊕Website                |                                      |           |               |                     |  |  |  |  |
|---------------------------|--------------------------------------|-----------|---------------|---------------------|--|--|--|--|
| Data User                 | Data User                            |           |               |                     |  |  |  |  |
| Tabel User                |                                      |           |               |                     |  |  |  |  |
| + Tambah<br>Show 10 ≑ ent | +Tambah<br>Show 10 + entries Search: |           |               |                     |  |  |  |  |
| <b>#</b> 11               | Nama î↓                              | Kontak îl | Akses ît      | <b>Aksi</b> î↓      |  |  |  |  |
| 1                         | rizka                                |           | Administrator | ✓ Edit              |  |  |  |  |
| 2                         | rika                                 |           | Pasien        | Contemporation Edit |  |  |  |  |
| #                         | Nama                                 | Kontak    | Akses         | Aksi                |  |  |  |  |
| Showing 1 to 2 of 2       | 2 entries                            |           | A             | Previous 1 Next     |  |  |  |  |

Gambar 8. Data User

#### 1.2 Data Pasien

Fitur Data Pasien memiliki 7 tabel, diantaranya No, Nama, Tanggal Lahir, Jenis Kelamin, Alamat, Pekerjaan, dan Telepon. Fitur ini dapat menambah, mengubah, dan menghapus data tabel Data Pasien. Data Pasien dapat diakses dengan cara memilih menu Master Data kemudian memilih submenu Data Pasien. Gambar 9. menunjukan halaman Data Pasien.

| = | E (#) Website                                                                         |       |               |               |        |           | ¢           |               |  |
|---|---------------------------------------------------------------------------------------|-------|---------------|---------------|--------|-----------|-------------|---------------|--|
| Ρ | asie                                                                                  | n     |               |               |        |           |             |               |  |
|   | Pasie                                                                                 | n     |               |               |        |           |             |               |  |
|   |                                                                                       |       |               |               |        |           |             | Tambah Pasien |  |
|   | No                                                                                    | Nama  | Tanggal Lahir | Jenis Kelamin | Alamat | Pekerjaan | Telepon     | Opsi          |  |
|   | 1                                                                                     | Putri | 2022-10-10    | Perempuan     | Malang | Pelajar   | 08968371826 | Edit Delete   |  |
|   |                                                                                       |       |               |               |        |           |             | « 1 2 3 »     |  |
|   | Copyright © 2022 Rika_Rizka. All rights reserved. Klinik Ahsana Rumah Sehat dan Herba |       |               |               |        |           |             |               |  |

Gambar 9. Menu Bar

#### 1.3 Jadwal

Fitur Jadwal memiliki 4 tabel, diantaranya No, Tanggal, Jam Awal, dan Jam Akhir. Fitur ini dapat menambah, import data, dan menghapus data tabel Jadwal. Jadwal dapat diakses dengan cara memilih menu Master Data kemudian memilih submenu Jadwal. Gambar 10. menunjukan halaman Jadwal.

| ≡  |       | Website    |          |           |                                                                    | 20  |  |  |
|----|-------|------------|----------|-----------|--------------------------------------------------------------------|-----|--|--|
| Ja | adwal |            |          |           |                                                                    |     |  |  |
|    | Jadwa | al         |          |           |                                                                    |     |  |  |
|    |       |            |          | li        | mport Jadwal Tambah Jadwal                                         |     |  |  |
|    | No    | Tanggal    | Jam Awal | Jam Akhir | Opsi                                                               |     |  |  |
|    | 1     | 2022-10-11 | 07:30:00 | 08:30:00  | Delete                                                             |     |  |  |
|    | 2     | 2022-10-11 | 08:30:00 | 09:30:00  | Delete                                                             |     |  |  |
|    | 3     | 2022-10-11 | 09:30:00 | 10:30:00  | Delete                                                             |     |  |  |
|    | 4     | 2022-10-11 | 10:30:00 | 11:30:00  | Delete                                                             |     |  |  |
|    | 5     | 2022-10-11 | 00:30:00 | 13:10:00  | Activate Windows<br>Go <sup>Delestenin</sup> gs to activate Window | /S. |  |  |

Gambar 10. Jadwal

#### 1.4 Reservasi

Fitur Reservasi memiliki 5 tabel, diantaranya No, Pasien, NIK, Status, dan Jadwal. Fitur ini dapat menambah, mengubah, dan menghapus pada data tabel Reservasi. Reservasi dapat diakses dengan cara memilih menu Master Data kemudian memilih submenu Reservasi. Gambar 11. menunjukan halaman Reservasi.

| ≡ ♦   | Website                                           |         |            |          |            |                                  | 2     |
|-------|---------------------------------------------------|---------|------------|----------|------------|----------------------------------|-------|
| Reser | rvasi                                             |         |            |          |            |                                  |       |
| Data  | Reservasi                                         |         |            |          |            |                                  |       |
|       |                                                   |         |            |          |            | Tambah Reservas                  | i     |
| No    | Pasien                                            | NIK     |            | Status   | Jadwal     | Opsi                             |       |
| 1     | Putri                                             | 3174015 | 5407650005 | Menunggu | 2022-10-11 | Edit Delete                      |       |
|       |                                                   |         |            |          |            | < 1 2 3                          | »     |
|       | Copyright © 2022 Rika_Rizka. All rights reserved. |         |            |          |            | Klinik Ahsana Rumah Sehat dan He | erbal |

Gambar 11. Reservasi

### 1.5 Rekam Medis

Fitur Rekam Medis memiliki 4 tabel, diantaranya No, Tanggal, Diagnosa, dan Tindakan. Fitur ini dapat menambah, mengubah, dan menghapus pada data tabel Rekam Medis. Rekam Medis dapat diakses dengan cara memilih menu Master Data kemudian memilih submenu Rekam Medis. Gambar 12. menunjukan halaman Rekam Medis.

| ≡ ♦   | Website |                                      |               | ₫¢                                   |
|-------|---------|--------------------------------------|---------------|--------------------------------------|
| Rekar | n Medis |                                      |               |                                      |
| Rekan | n Medis |                                      |               |                                      |
|       |         |                                      |               | Tambah Data Rekam Medis              |
| No    | Tanggal | Diagnosa                             | Tindakan      | Opsi                                 |
|       |         |                                      |               | « 1 2 3 »                            |
|       |         | Copyright © 2022 Rika_Rizka. All rig | hts reserved. | Klinik Ahsana Rumah Sehat dan Herbal |

Gambar 12. Rekam Medis